## Como registrar-se no SupplyOn

Nos parágrafos seguintes, você vai encontrar informações úteis sobre o processo de registo. Recomendamos que você imprima estas informações, pois elas podem servir de orientação durante o processo de registro on-line.O processo de registro é concluído depois de ter executado todos os seis passos. Você pode interromper o processo de registro a qualquer momento e continuá-lo mais tarde. Informação importante: Ao efetuar o registro online, você não assume qualquer comprometimento de contrato legal com SupplyOn.

## Seu convite por e-mail

1

2

3

4

5

Você recebeu um e-mail de SupplyOn com o Assunto "Invitation to register for SupplyOn services".Copie o código de registro contido na mensagem. Vá para o site de registro http://www.supplyon.com/register\_now\_pt.html e insira o código de registro no campo de entrada. Em seguida, clique no botão "Registrar".

## **Customer Registration**

Para mais informações não hesite em nos contatar a qualquer momento:

**Telefone - gratuito e disponível 24 horas por dia:** do Portugal: 00800.78775966 do Brasil: 0021800.78775966 (Embratel) ou 00800.78775966 (Telefonica) de outros países: +800.78775966

Fax: +49.811.99997-341 E-mail: Registration@SupplyOn.com

**Criar Administrador SupplyOn.** O Administrador SupplyOn é a pessoa de contato entre a sua empresa e o SupplyOn. Digite os dados pessoais do Administrador SupplyOn e uma identificação de usuário contendo entre 6 e 30 caracteres. Sua senha deve ter entre 8 e 20 caracteres, e incluir pelo menos um caractere especial, uma letra maiúscula e uma minúscula, e um número. Clique no botão "Save and next".

Verificar o endereço. O seu cliente já transferiu alguns de seus dados da empresaao SupplyOn. Complete as informações que faltam e clique no botão "Save and next". Se os dados existentes estiverem incorretos, clique no botão "Change Address". A verificação das suas entradas poderá demorar alguns dias, porque elas requerem a aprovação do seu cliente. Você só poderá continuar efetuando seu registro depois da verificação das entradas. SupplyOn irá enviarlhe um e-mail para este efeito.

**Confirmar serviços.** O SupplyOn exibe uma lista de serviços que você foi convidado a usar pelo seu cliente. Além disso, você tem a possibilidade de se associar a um contrato existente de uma empresa já registrada no SupplyOn. Para isso, clique na caixa de seleção "My company wishes to join the contract of a company or group already registered with SupplyOn", digite o número de inscrição no campo de entrada e clique no botão "Save and next". Nota: Você recebe o número de inscrição do Administrador SupplyOn da empresa ou grupo já registrada(o). Depois que o Administrador SupplyOn aprovar o seu pedido de associar-se ao contrato, você receberá um e-mail e poderá começar a usar os serviços reservados.

**Preencher dados da fatura.** Confirme aqui o seu endereço para fatura. Forneça a sua identificação fiscal e seu número de fax. Se o seu endereço para fatura for diferente do endereço exibido, clique na caixa de seleção "Different Invoice Recipient". Neste caso, forneça a sua identificação fiscal e seu número de fax tanto para o destinatário da fatura como o endereço diferente.

Nota: Digite o número de fax sem indicativo de país.

Verificar as entradas. Verifique os dados digitados. Se todas as entradas estiverem corretas, clique no botão "Save and next" para concluir o registro.

Nota: Se você deseja alterar seu endereço, poderá demorar alguns dias até que sua nova entrada seja aprovada, porque ela requer a aprovação do seu cliente. Você só poderá continuar efetuando seu registro depois da verificação das entradas. SupplyOn irá enviar-lhe um e-mail para este efeito.

**Fazer download do contrato.** Baixe o contrato. O bloqueador de pop-up do seu navegador deve estar desativado. Agora, assine o contrato e envie-o por fax ao SupplyOn: Fax +49(0)811-99997-341. Assim que tivermos verificado as suas entradas, nós ativaremos a sua empresa para o uso dos serviços dentro dos próximos dois dias úteis. Você receberá uma notificação por e-mail.

## O seu registo no SupplyOn foi bem sucedido.

6

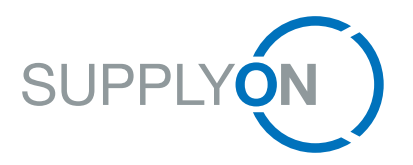